## How to Use Certificate Issuance Service [for Alumni]

Certificates can be received (or sent) in the following four ways after prior online application and payment. Please refer to the next page for the application flow. It may take some time until you receive your certificate, so please apply well in advance.

| Print at a convenience store                                                                                                    | Print at a certificate issuing<br>machine on campus                                                                                                    |
|----------------------------------------------------------------------------------------------------|----------------------------------------------------------------------------------------------------|
| Available convenience stores (in Japan<br>only):<br>Seven-Eleven, FamilyMart, Lawson                                                                                                    | Click <u>here</u> for location and operating hours<br>of certificate issuing machines on campus.<br>Please note that there are no certificate<br>issuing machines at Kitakyushu Campus.                                                                               |
| *The time limit to print your certificate is<br>seven days after submitting your request.<br>Please be aware that you will not be able to<br>print the certificate beyond midnight of the<br>8th day. | *The time limit to print your certificate is<br>seven days after submitting your request.<br>Please be aware that you will not be able to<br>print the certificate beyond midnight of the<br>8th day.                                                                 |
|                                                                                                    |                                                                                                    |
| 다 Receive by postal mail                                                                                                    | Send digital<br>certificates(PDF) online                                                                                                    |
| You may choose regular mail, express mail,<br>or overseas mail (EMS). A postage fee is<br>required in addition to the certificate<br>issuance fee.                                                    | Send digital<br>certificates(PDF) online<br>This service sends a download link of the<br>PDF data of the certificate directly to the<br>company or other institutions. The PDF<br>data of the certificate is time-stamped and<br>digitally signed to prevent forgery. |

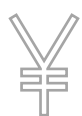

#### Certificate Issuance Fees: 400 yen per copy

A printing fee (in case of issuance at convenience stores): 60 yen per copy A postage fee is required if the certificate is sent by post.

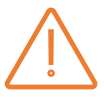

## Once an application for a certificate has been completed, it cannot be cancelled, changed, or refunded.

Once payment has been completed, the certificate issuance fee and postage fee will not be refunded for any reason, even if you were unable to receive the certificate because the printing deadline has passed or for other reasons.

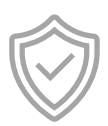

#### Certificates issued via the certificate issuance service will be watermarked with POPITA technology to prevent forgery. You will not be able to copy the certificate.

\*POPITA is a registered trademark of NTT Advanced Technology Corporation

However, certain certificates will be issued using a special type of security paper with counterfeit protection.

Please note that the Ministry of Foreign Affairs (the Ministry and Overseas Diplomatic Establishments) will not accept watermarked certificates that are issued with POPITA technology. Certificates that are requested with the intention of submitting to the Ministry of Foreign Affairs will also be issued using security paper.

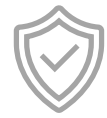

#### In the following cases, you cannot choose to print the requested certificates at convenience stores or certificate issuing machines on campus, or send online.

The certificates can only be received by post.

- If you graduated from your undergraduate school in or before September 1985, or withdrew from your undergraduate school before March 1985, and have requested a "Transcript (of Academic Record)" within your application.
- If you enrolled, graduated, or withdrew from graduate school in or before September 1993, and have requested a "Transcript (of Academic Record)" within your application.
- If you have received your doctoral degree in or before the 2005 academic year and have requested a "Certificate of Completion" or "Certificate of Doctoral Degree" within your application.

## Procedure from Application to Receipt of Certificate [for Alumni]

## 1. Login to Certificate Issuance System

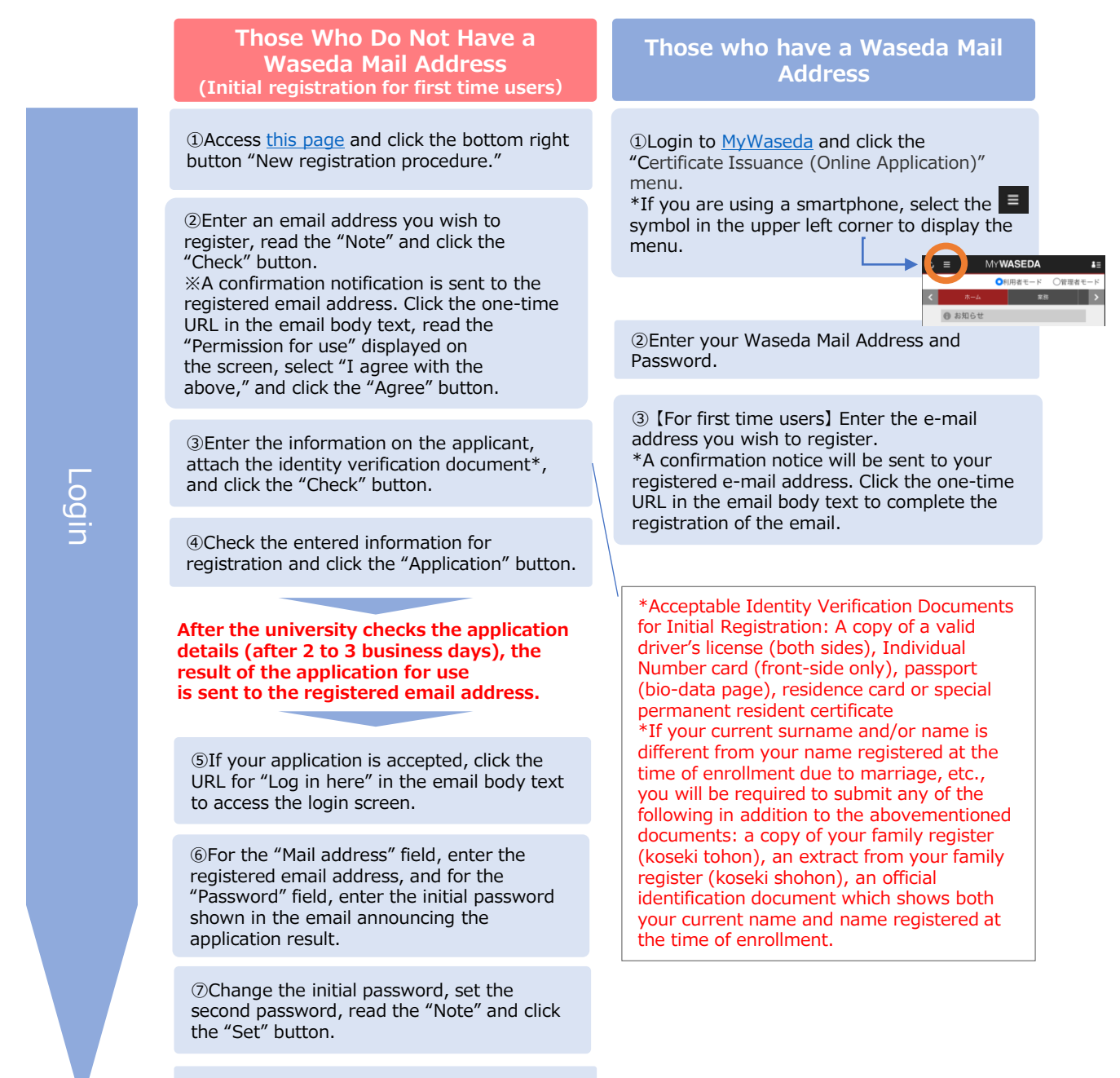

⑧Click the "OK" button.

After logging into the certificate system, you will be prompted to select how to issue the certificate. Proceed to step 2 or 3.

# 2. If you have multiple student ID numbers, you will need to register additional student ID numbers.

In some cases, the student ID number is automatically registered. If multiple student ID numbers are displayed on the certificate selection screen after selecting the printing method, the student ID numbers are already registered.

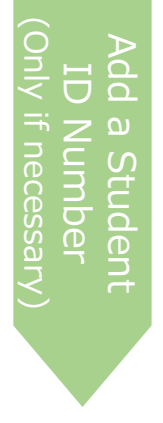

| DAfter logging into the certificate system, click the menu button " 🐵- " in the  |
|----------------------------------------------------------------------------------|
| upper right of the screen, and then click "Additional registration of student ID |
| number".                                                                         |

学籍番号:9

学籍番号: 12:

- ②Read the "Note" and click the "Send" button. When the Application Completed screen is displayed, click the "OK" button.
  - \*An email including a one-time URL is sent to the registered email address. When you receive the email, click the one-time URL
- ③ Enter the information from your undergraduate or graduate studies that you wish to newly register and click the "Check" button.

 $\circledast$  Confirm the information you have entered and click the "Application" button.

After the university checks the application details (after 2 to 3 business days), the result of the application is sent to the registered email address.

### 3. Please select how to issue your certificate and apply.

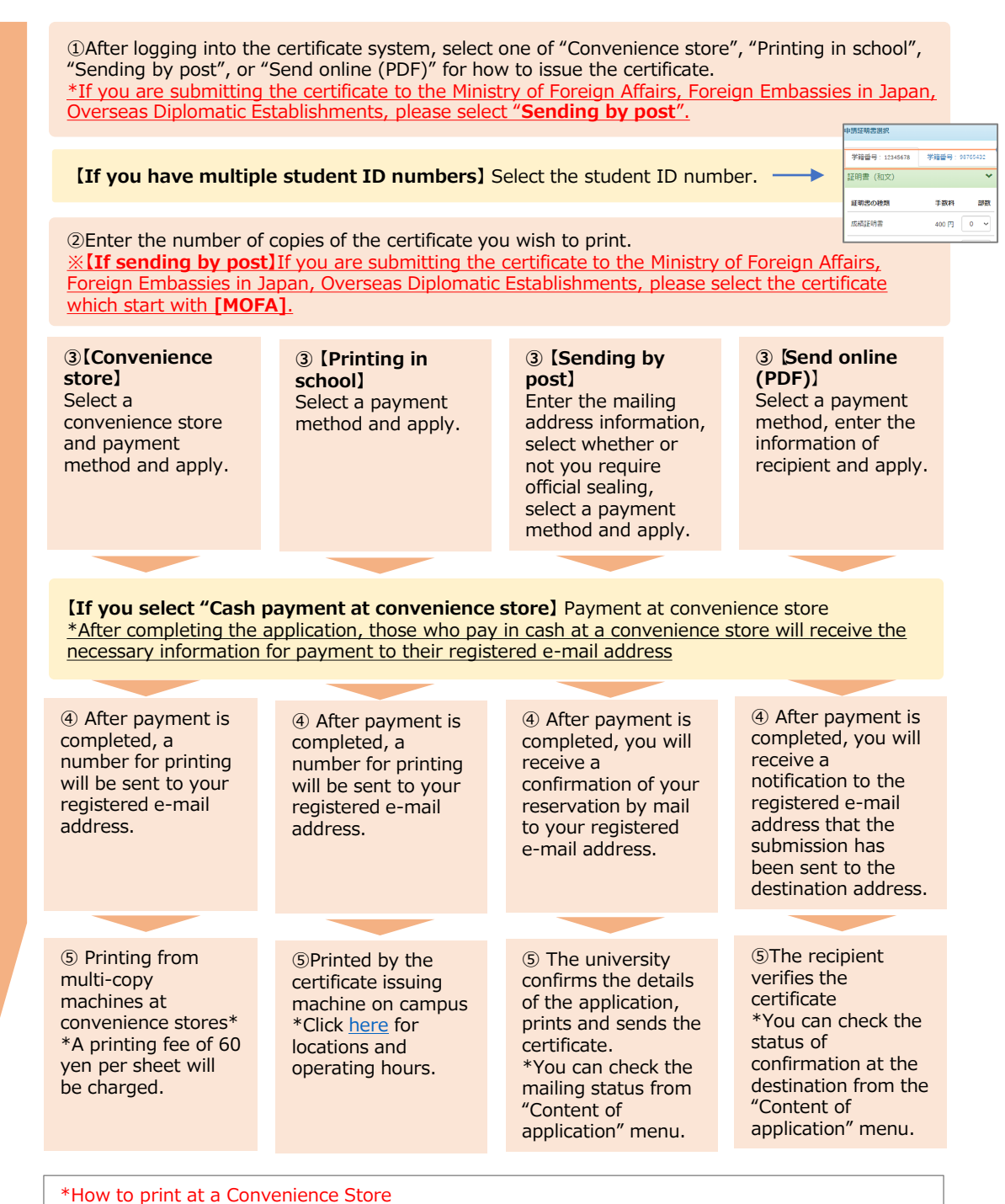

"How to print at a Convenience Store For Seven-Eleven: Select "Pint(プリント)" → "Net Print(ネットプリント)" →Enter the print reservation number (プリント予約番号). For Family Mart: After selecting the blue frame in the lower right corner, select "Network Print(ネットワークプリント)" →Enter the "user number(ユーザー番号)". For Lawson: Select "Network Print(ネットワークプリント)" →Enter the "user number(ユーザー番号)".